## HOW TO RESET YOUR ABWMS PORTAL PASSWORD & MAKE CHANGES TO YOUR PROFILE

1. Click <u>https://www.abwms.org/diplomate/admin/ForgotPass.php</u> and you will see this screen

| A B W MS<br>MOCINE NN SUB |  |
|---------------------------|--|
| ABWMS Number , e.g., 101  |  |
| Enter New Password        |  |
| RESET                     |  |
| Remember Password? Login  |  |

- 2. Type in your ABWMS number which is your username **without** letters. only numbers. e.g. 101 instead of PX-00101. (If you type in the extra zeros, it will automatically correct this.)
- 3. Type in a secure password
- 4. Click "RESET" and the popup below will appear

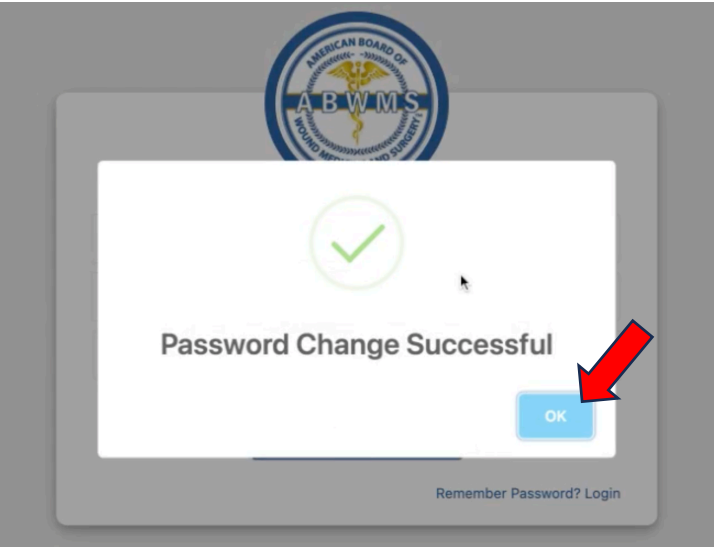

5. Click "OK" and then click "Remember Password? Login" below

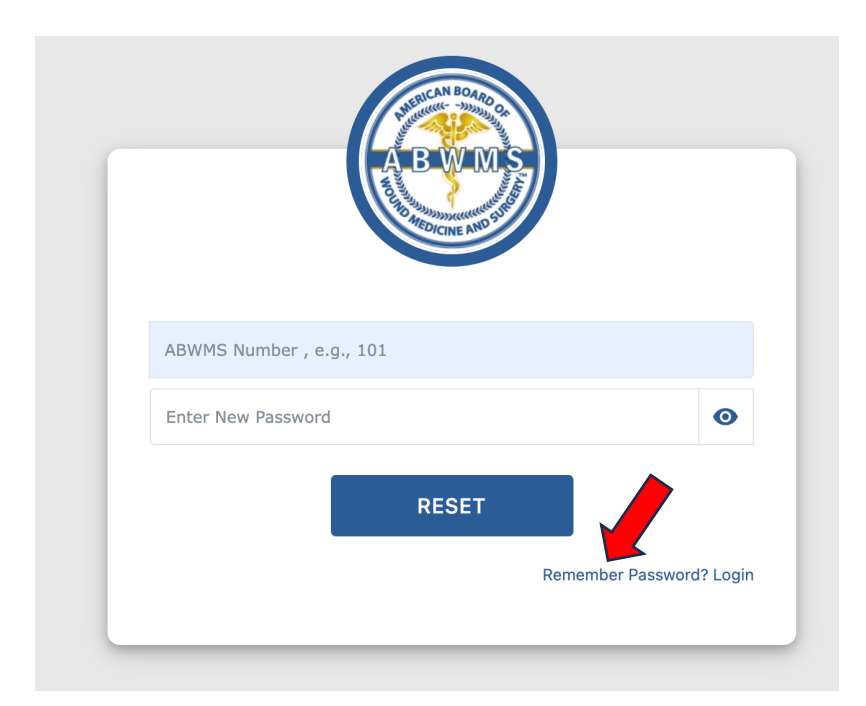

6. This will bring you to a new link: <u>https://www.abwms.org/diplomate/admin/index.php</u> where you can log in.

|                | A B W MCS |                  |
|----------------|-----------|------------------|
| Username       |           |                  |
| Enter Password |           | ۲                |
|                | LOGIN     |                  |
|                |           | Forgot password? |

- 7. Please note that at this screen, you will be required to type in your **full username**, not just the numbers. E.g. PX-00101 instead of just 101.
- 8. Type in the new password you just created and click "LOGIN"
- 9. This will bring you to your profile where you can make changes if needed. Be sure to click "SUBMIT" at the bottom of the page when done.

| Zip                |        |  |
|--------------------|--------|--|
| 11968              |        |  |
|                    |        |  |
|                    |        |  |
| Address Preference |        |  |
| Preffered Address  |        |  |
| Business/Work      | ~      |  |
|                    |        |  |
|                    |        |  |
| Credits Earned     |        |  |
| Total Credits      |        |  |
| 0.00               |        |  |
|                    |        |  |
|                    | Submit |  |

10. Next, click the ABWMS Certification button on the left hand menu

| ABWMS               |                        |            |
|---------------------|------------------------|------------|
| 7 My Information    | Street                 | State      |
| P wy mornation      | 16 Clearview Farm Road | NY         |
| ABWMS Certification |                        | Country    |
| My Account          |                        | 0          |
| Report CMEs         | City                   | Phone      |
|                     | Southampton            | 6312041396 |
|                     | Zip                    |            |
|                     | 11968                  |            |
|                     |                        |            |
|                     |                        |            |
|                     | Address Preference     |            |
|                     | Preffered Address      |            |
|                     | Business/Work          | ~          |

11. From here, you can download or print your certificate for your records.

| ABWMS Certification                                                                                                    | DOWNLOAD CERTIFICATE PDF |
|----------------------------------------------------------------------------------------------------|--------------------------|
| Certification Information                                                                                                    |                          |
| Name on Certificate : amelia                                                                                                    |                          |
| Certificate Number : 809                                                                                                    |                          |
| Date Issued: 0000-00-00                                                                                                    |                          |
| Date Expires : 0000-00-00                                                                                                    |                          |
| Certified By :                                                                                                    |                          |
| Status : 1                                                                                                    |                          |
| 809                                                                                                    |                          |
|                                                                                                    |                          |
| AMERICAN BOARD OF WOUND MEDICINE AND<br>SURGERY<br>CERTIFICATION INFORMATION<br>Merrier Merrier<br>Merrier Merrier<br>Merrier Merrier<br>Merrier Merrier<br>Merrier Merrier<br>Merrier Merrier<br>Merrier Merrier |                          |

12. Next, you can click "Report CMEs" on the left hand menu if you have any Wound Care credits to report.

| ABWMS               |                                                                                                    |        |
|---------------------|----------------------------------------------------------------------------------------------------|--------|
| My Information      |                                                                                                    |        |
| ABWMS Certification |                                                                                                    |        |
| My Account          |                                                                                                    |        |
| Report CMEs         |                                                                                                    |        |
|                     | Choose an option                                                                                          |        |
|                     | This form accommodates one activity per form submission. To enter more credits, please resubmit the form. |        |
|                     | Report AOA/AMA/AAFP Sponsored CMEs<br>Report ABWMS Sponsored CMEs                                         | •<br>• |
|                     |                                                                                                    | Next   |

13. Click through the dialogue box and follow the instructions to submit. Please note that this form accommodates one activity per form submission. to enter more credits, please resubmit the form.

If you have any questions or need help locating your ABWMS number, certificate number, or username, please contact:

Tony McNevin tony.mcnevin@gmail.com (717) 677-9401